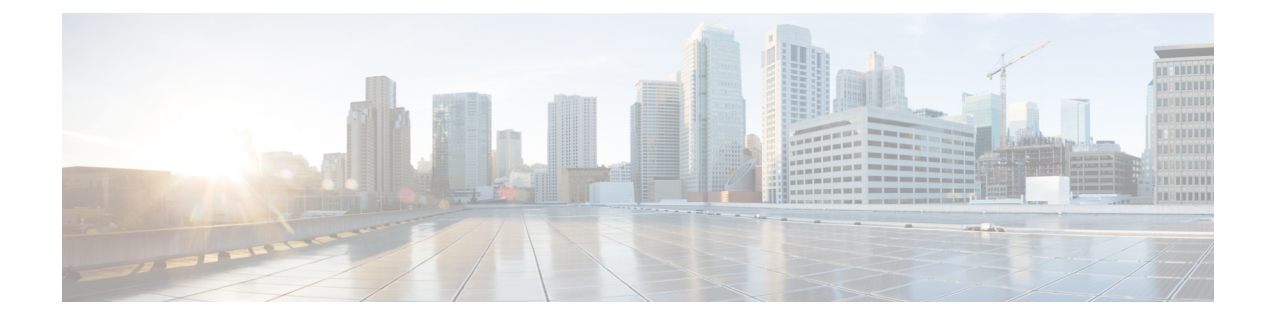

# **Cisco Unified Communications Manager SIP** トランク統合を設定する

この章では、Cisco Unified Communications Manager SIP トランクと Cisco Unity Connection の統 合を設定する手順について説明します。このドキュメントは、Unity Connection が Cisco Unified CM と同じサーバー上に Cisco Business Edition としてインストールされている設定には適用さ れません。

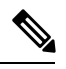

(注)

分散型電話システムのトランク間でMWIリレーを設定する場合は、Cisco Unified CMのマニュ アルで要件と手順を確認する必要があります。トランク間でのMWIリレーの設定には、Unity Connection の設定は含まれません。

Cisco Unified CM SIP トランク統合の監視転送中は、Cisco Unified CM 保留音(MOH)機能を 使用できません。

- 前提条件 (2ページ)
- ・セキュア SIP コールで Tomcat 証明書を使用する (6ページ)
- 統合タスク (6ページ)
- SIP トランク セキュリティ プロファイルを作成する (7ページ)
- SIP プロファイルを作成する (10ページ)
- SIP トランクを作成する (10 ページ)
- ・ルートパターンを作成する (13ページ)
- ・ルートグループを作成する (14ページ)
- •ルートリストを作成する (14ページ)
- ・ボイスメールパイロットを作成する (15ページ)
- ボイスメールプロファイルを設定する(16ページ)
- ・ボイスメールサーバーのサービスパラメータを設定する (17ページ)
- (オプション) SIP ダイジェスト認証を設定する (18 ページ)
- ・ (オプション) アプリケーションユーザーを作成する (18ページ)
- (オプション) AXL サーバーを設定する (20ページ)
- Cisco Unity Connection の統合を設定する (22 ページ)

• Next Generation Security Over SIP 統合を有効にする (31 ページ)

## 前提条件

Cisco Unified CM と Unity Connection 間の SIP 統合を開始する前に、実行するタスクと統合に必要なコンポーネントを理解する必要があります。次の表に、統合を成功させるために考慮する必要がある前提条件のリストを示します。

| 前提条件                                                                                                    | 特記事項                                                                                                    |
|----------------------------------------------------------------------------------------------------|----------------------------------------------------------------------------------------------------|
| 該当するバー<br>ジョンの Cisco<br>Unified CM をイ<br>ンストールしま<br>す。                                                            | <ul> <li>Cisco Unified CM の互換性のあるバージョンについては、 http://www.cisco.com/c/en/u<br/>unified-communications/unity-connection/products-device-support-tables-list.html にある『<br/>リクス: Cisco Unity Connection』を参照してください。</li> </ul>                                                                                                    |
| 該当する数のボ<br>イスメッセージ<br>ングポートを有<br>効にするライセ<br>ンスを使用し<br>て、該当する<br>バージョンの<br>Unity<br>Connection をイ<br>ンストールしま<br>す。 | <ul> <li>Unit Connection の互換性のあるバージョンの詳細については、http://www.cisco.com/c/e<br/>unified-communications/unity-connection/products-device-support-tables-list.html にある<br/>Connection の互換性マトリクス』を参照してください。</li> <li>インストールタスクの詳細については、<br/>https://www.cisco.com/c/en/us/td/docs/voice_ip_comm/connection/15/install_upgrade/guide/b_15<br/>にある『<i>Cisco Unity Connection</i> のインストール、アップグレード、およびメンテナン<br/>リリース 15』の「Cisco Unity Connection をインストールする」の章を参照してくだ</li> </ul> |

| SCCP 統合でサ<br>ボートされてい<br>る電話システム<br>は次のとおりで<br>す。<br>・ Cisco Unified CM クラスタが複数ある場合に、ユーザーがトランクアクセスコー<br>フィックスをダイヤルすることなく、別の Cisco Unified CM クラスタの内線番号<br>きる機能。<br>・ Cisco<br>Unified CM<br>の内線番号<br>用の IP 電<br>話と SIP 電<br>話の両方<br>(Cisco<br>Unified CM<br>サーバーに<br>メディア<br>ターミネー<br>ションポ<br>イント<br>(MTP)<br>はなし)。                                 |                         |                                                                                                    |                                                                                                    |
|----------------------------------------------------------------------------------------------------|-------------------------|----------------------------------------------------------------------------------------------------|----------------------------------------------------------------------------------------------------|
| ボートされてい<br>る電話システム<br>は次のとおりで<br>す。<br>・ Cisco Unified CM クラスタが複数ある場合に、ユーザーがトランクアクセスコー<br>フィックスをダイヤルすることなく、別の Cisco Unified CM クラスタの内線番号<br>きる機能。<br>・ Cisco<br>Unified CM<br>が張の IP<br>電話のみ。<br>・ Cisco<br>Unified CM<br>の内線番号<br>用の IP 電<br>話と SIP 電<br>話の両方<br>(Cisco<br>Unified CM<br>サーバーに<br>メディア<br>ターミネー<br>ション ポ<br>イント<br>(MTP)<br>はなし)。 |                         | SCCP 統合でサ                                                                                                    | •該当する電話機をネットワークに接続する各場所のLAN 接続が必要です。                                                                                           |
| <ul> <li>Cisco<br/>Unified CM<br/>拡張の IP<br/>電話のみ。</li> <li>Cisco<br/>Unified CM<br/>の内線番号<br/>用の IP 電<br/>話と SIP 電<br/>話の両方<br/>(Cisco<br/>Unified CM<br/>サーバーに<br/>メディア<br/>ターミネー<br/>ション ポ<br/>イント<br/>(MTP)<br/>はなし)。</li> </ul>                                                                                                    | ポート<br>る電話<br>は次の<br>す。 | ポートされてい<br>る電話システム<br>は次のとおりで<br>す。                                                                                                    | <ul> <li>Cisco Unified CM クラスタが複数ある場合に、ユーザーがトランクアクセスコー<br/>フィックスをダイヤルすることなく、別の Cisco Unified CM クラスタの内線番号<br/>きる機能。</li> </ul> |
| <ul> <li>・ Cisco</li> <li>Unified CM</li> <li>の内線番号</li> <li>用の IP 電</li> <li>話と SIP 電</li> <li>話の両方</li> <li>(Cisco</li> <li>Unified CM</li> <li>サーバーに</li> <li>メディア</li> <li>ターミネー</li> <li>ションポ</li> <li>イント</li> <li>(MTP)</li> <li>はなし)。</li> </ul>                                                                                           |                         | ・Cisco<br>Unified CM<br>拡張の IP<br>電話のみ。                                                                                                    |                                                                                                    |
| (MTP)<br>はなし)。                                                                                                    |                         | <ul> <li>Cisco<br/>Unified CM<br/>の内線番号<br/>用の IP 電<br/>話と SIP 電<br/>話の両方<br/>(Cisco<br/>Unified CM<br/>サーバーに<br/>メディア<br/>ターミネー<br/>ション ポ<br/>イント<br/>(MTD)</li> </ul> |                                                                                                    |
|                                                                                                    |                         | はなし)。                                                                                                    |                                                                                                    |

https://www.cisco.com/c/en/us/td/docs/voice\_ip\_comm/connection/15/os\_administration/guide/b\_15c にある『Cisco Unity Connection の Cisco Unified Communications オペレーティング システ ストレーション ガイド、リリース 15』の「設定」の章の「イーサネット IPv6 の構成設 してください。 Unity Connection が IPv6 または デュアルモード (IPv4 および IPv6) を使用し て Cisco Unified CM と通信する 場合は、次のサ ブタスクを実行 します。 1. Unity Connection サーバーで IPv6を有効 にします。 2. Cisco Unity Connection Administration の[システ ム設定 (System Settings) ] >[一般設定 (General Configuration) ] ページで、 Unity Connection が着信トラ フィックを リッスンす る場所を制 御する IP アドレッシ ングモード のオプショ ンを選択し ます。 [IPv4]、 [IPv6]、ま たは[IPv4 およびIPv6 (IPv4 and IPv6) ]を

選択できま す。設定の デフォルト は[IPv4]で す。

### セキュア SIP コールで Tomcat 証明書を使用する

Cisco Unity Connection は、SIP 証明書の代わりにセキュアコールを設定するために、RSA キーベースのTomcat証明書の使用をサポートしています。これにより、SIPセキュアコールに自己 署名証明書とサードパーティ CA 署名証明書の両方を使用できます。

## 統合タスク

SIP トランクを介してスタンドアロンモードまたはクラスタモードで Cisco Unified CM と Unity Connection を統合するには、次の表に示すタスクを実行します。

#### 表 1:統合タスク

| 統合のシナリオ                                       | 統合タスク                                                                                                 |
|-----------------------------------------------|----------------------------------------------------------------------------------------------------|
| Cisco Unified CM と Unity<br>Connection との統合(ス | <ul> <li>Cisco Unity Connection でボイスメッセージングポートを計画する</li> <li>統合に向けて Cisco Unified CM を設定する</li> </ul> |
| タンドアロン)                                       | • SIP トランク セキュリティ プロファイルを作成する                                                                         |
|                                               | • SIP プロファイルを作成する                                                                                     |
|                                               | • SIP トランクを作成する                                                                                       |
|                                               | • ルートパターンを作成する                                                                                        |
|                                               | •ボイスメールパイロットを作成する                                                                                     |
|                                               | • ボイスメールプロファイルを設定する                                                                                   |
|                                               | <ul> <li>ボイスメールサーバーのサービスパラメータを設定する</li> </ul>                                                         |
|                                               | • Cisco Unity Connection の統合を設定する                                                                     |
|                                               | • 統合をテストする                                                                                            |
|                                               | •オプションタスク                                                                                             |
|                                               | <ul> <li>(オプション) SIP ダイジェスト認証を設定する</li> </ul>                                                         |
|                                               | <ul> <li>(オプション)アプリケーションユーザーを作成する</li> </ul>                                                          |

| 統合のシナリオ                                       | 統合タスク                                                                                                 |
|-----------------------------------------------|----------------------------------------------------------------------------------------------------|
| Cisco Unified CM と Unity<br>Connection との統合(ク | <ul> <li>Cisco Unity Connection でボイスメッセージングポートを計画する</li> <li>統合に向けて Cisco Unified CM を設定する</li> </ul> |
| ラスタモード)                                       | • SIP トランク セキュリティ プロファイルを作成する                                                                         |
|                                               | • SIP プロファイルを作成する                                                                                     |
|                                               | • SIP トランクを作成する                                                                                       |
|                                               | • ルートパターンを作成する                                                                                        |
|                                               | • ルートリストを作成する                                                                                         |
|                                               | • ルートパターンを作成する                                                                                        |
|                                               | • ボイスメールパイロットを作成する                                                                                    |
|                                               | • ボイスメールプロファイルを設定する                                                                                   |
|                                               | <ul> <li>ボイスメールサーバーのサービスパラメータを設定する</li> </ul>                                                         |
|                                               | <ul> <li>Cisco Unity Connection の統合を設定する</li> </ul>                                                   |
|                                               | • 統合をテストする                                                                                            |
|                                               | • オプション タスク                                                                                           |
|                                               | <ul> <li>(オプション) SIP ダイジェスト認証を設定する</li> </ul>                                                         |
|                                               | <ul> <li>(オプション)アプリケーションユーザーを作成する</li> </ul>                                                          |
|                                               | • (オプション)AXL サーバーを設定する (20 ページ)                                                                       |
|                                               |                                                                                                    |

\_\_\_\_

(注) これが最初の連動の場合、最初の電話システムがデフォルト ユーザー テンプレートで自動的 に選択されます。電話システム連動の作成後に追加したユーザーは、デフォルトでこの電話シ ステムに割り当てられます。ただし、後続の統合ごとに、新しい電話システムに適用可能な新 しいユーザーテンプレートを追加します。新しいユーザーテンプレートの追加、または新しい ユーザーを追加する際のユーザ テンプレートの選択の詳細については、https://www.cisco.com/ c/en/us/td/docs/voice\_ip\_comm/connection/15/administration/guide/b\_15cucsag.html にある『Cisco Unity Connection システム アドミニストレーションガイド』の「ユーザー属性」の章の「ユー ザーテンプレート」セクションを参照してください。

# SIP トランク セキュリティ プロファイルを作成する

すべてのユーザー電話(電話番号)によって使用されている1つのコーリングサーチスペース (CSS)が存在している必要があります。それぞれのポート数が適切でない場合、連動が正常 に機能しません。コーリングサーチスペースを設定し、ユーザーの電話を割り当てる手順については、Cisco Unified CM のヘルプを参照してください。

- ステップ1 Cisco Unified CM Administration の[システム (System)]メニューで、[セキュリティ (Security)]> に移動 し、>[SIP トランク セキュリティ プロファイル (SIP Trunk Security Profile)]を選択します。
- **ステップ2** [SIP トランク セキュリティ プロファイルの検索と一覧表示(Find and List SIP Trunk Security Profiles)] ページで、[新規追加(Add New)]を選択します。
- **ステップ3** [SIP トランク セキュリティ プロファイルの設定(SIP Trunk Security Profile Configuration)] ページの [SIP トランク セキュリティ プロファイル情報(SIP Trunk Security Profile Information)] で、次の設定を入力します。

表 2: SIP トランク セキュリティ プロファイル設定ページの設定

| フィールド            | 設定                                                                                                    |
|------------------|----------------------------------------------------------------------------------------------------|
| 名前 (Name)        | [Unity Connection SIP トランク セキュリティ プロファイル (Unity Connection SIP Trunk Security Profile)]または別の名前を入力します。                          |
| 説明 (Description) | [Cisco Unity Connection の SIP トランク セキュリティ プロファイル<br>(SIP trunk security profile for Cisco Unity Connection)]または別の説<br>明を入力します。 |

| フィールド                                                      | 設定                                                                                                    |
|------------------------------------------------------------|----------------------------------------------------------------------------------------------------|
| デバイスセキュリティ<br>モード(Device Security                          | Cisco Unified CM の認証と暗号化を有効にできない場合は、デフォル<br>トの [非セキュア (Non Secure)]を受け入れます。                                                                                                    |
| Mode)                                                      | Cisco Unified CM の認証または暗号化を有効にする場合は、[認証済み<br>(Authenticated)]または[暗号化(Encrypted)]を選択します。Cisco<br>Unified CM サーバーの次の要件に注意してください。                                                                                                    |
|                                                            | •TFTPサーバーを設定する必要があります。                                                                                                    |
|                                                            | <ul> <li>Cisco Unified CM サーバーは、セキュアなシグナリングとメディア用に設定する必要があります。詳細については、<br/>https://www.cisco.com/c/en/us/td/docs/voice_ip_comm/cucm/security/<br/>12_5_1/cucm_b_security-guide-1251.html にある『Cisco Unified<br/>Communications Manager セキュリティガイド、リリース 12.』の「デフォルトのセキュリティ設定」の章の「デフォルトのセキュ<br/>リティ機能」の項を参照してください。</li> </ul> |
|                                                            | <ul> <li>Cisco Unified CM サーバーの[デバイスセキュリティモード(Device Security Mode)]設定は、Unity Connection サーバーの[セキュリティモード(Security Mode)]設定([認証済み(Authenticated)]または[暗号化(Encrypted)])と一致している必要があります。</li> </ul>                                                                                                    |
|                                                            | <ul> <li>(注) Cisco Unity Connection で Next Generation Encryption が有効に<br/>なっている場合は、Cisco Unified CM サーバーで[暗号化<br/>(Encrypted)]を選択する必要があります。</li> </ul>                                                                                                    |
| X.509 のサブジェクト名<br>(X.509 Subject Name)                     | Cisco Unified CMの認証と暗号化を有効にできない場合は、このフィー<br>ルドを空のままにします。                                                                                                    |
|                                                            | Cisco Unified CM の認証と暗号化を有効にする場合は、[接続<br>(Connection)]または別の名前を入力します。この名前は、Unity<br>Connection サーバーの SIP 証明書の[サブジェクト名(Subject Name)]<br>フィールドと一致する必要があります。                                                                                                    |
|                                                            | (注) X.509 サブジェクト名は Unity Connection サーバーの FQDN と<br>一致する必要があります。                                                                                                    |
| ダイアログ外 EFER要求<br>の受け入れ(Accept<br>Out-of-Dialog REFER)      | このチェックボックスをオンにします。                                                                                                    |
| Unsolicited NOTIFY の許可(Accept Unsolicited<br>Notification) | このチェックボックスをオンにします。                                                                                                    |

| フィールド                                      | 設定                 |
|--------------------------------------------|--------------------|
| ヘッダー置き換えの許可<br>(Accept Replaces<br>Header) | このチェックボックスをオンにします。 |

ステップ4 [保存 (Save)]を選択します。

### SIP プロファイルを作成する

- ステップ1 [デバイス (Device)]メニューから、[デバイスの設定 (Device Settings)]> に移動し、>[SIP プロファイ ル (SIP Profile)]を選択します。
- ステップ2 [SIP プロファイルの検索と一覧表示(Find and List SIP Profiles)]ページで、[検索(Find)]を選択します。
- ステップ3 コピーする SIP プロファイルの右側にある [コピー (Copy)]を選択します。
- **ステップ4** [SIP プロファイルの設定 (SIP Profile Configuration)] ページの [SIP プロファイル情報 (SIP Profile Information)] で、次の設定を入力します。

表 3: SIP プロファイル設定ページの設定

| フィールド     | 設定                                                                                   |
|-----------|--------------------------------------------------------------------------------------|
| 名前 (Name) | <b>[Unity Connection SIP プロファイル(Unity Connection SIP Profile)]</b><br>または別の名前を入力します。 |
| 説明        | [Unity Connection の SIP プロファイル(SIP profile for Unity Connection)] またはその他の説明を入力します。   |

- ステップ5 Unity Connection が Cisco Unified CM との通信に IPv6 または IPv4/IPv6 デュアルスタックを使用する場合 は、[ANAT を有効化(Enable ANAT)]チェックボックスをオンにします。IPv6 またはデュアルスタック 環境で発信者が正しく処理されるようにするには、この手順を実行する必要があります。
- ステップ6 [保存 (Save)]を選択します。

## SIP トランクを作成する

- ステップ1 [デバイス (Device)]メニューで、[トランク (Trunk)]を選択します。
- ステップ2 [トランクの検索と一覧表示(Find and List Trunks)]ページで、[新規追加(Add New)]を選択します。

- **ステップ3** [トランクの設定(Trunk Configuration)]ページの[トランクタイプ(Trunk Type)]フィールドで、[SIP トランク(SIP Trunk)]を選択します。
- ステップ4 [デバイスプロトコル (Device Protocol)]フィールドで、[SIP]を選択し、[次へ (Next)]を選択します。
- **ステップ5** [デバイス情報 (Device Information)] で、次の情報を入力します。

表 4: トランク設定ページでのデバイス情報の設定

| フィールド                    | 設定                                                       |
|--------------------------|----------------------------------------------------------|
| デバイス名(Device<br>Name)    | <b>Unity_Connection_SIP_Trunk</b> または別の名前を入力します。         |
| 説明 (Description)         | <b>Unity Connection の SIP トランク</b> または別の説明を入力します。        |
| SRTP 許可(SRTP<br>Allowed) | Cisco Unified CM の認証と暗号化を有効にする場合は、このチェック<br>ボックスをオンにします。 |

**ステップ6** ユーザーの電話がコーリングサーチスペースに含まれている場合は、[着信コール(Inbound Calls)]で次の設定を入力します。制限しない場合は、ステップ7に進みます。

表5:トランク設定ページでの着信コールの設定

| フィールド                                                                                           | 設定                                    |
|-------------------------------------------------------------------------------------------------|---------------------------------------|
| コーリングサーチスペー<br>ス(Calling Search<br>Space)                                                       | ユーザーの電話機を含むコーリングサーチスペースの名前を選択しま<br>す。 |
| Diversionヘッダー配信の<br>リダイレクト - インバウ<br>ンド (Redirecting<br>Diversion Header Delivery<br>- Inbound) | このチェックボックスをオンにします。                    |

ステップ7 ユーザーの電話がコーリングサーチスペースに含まれている場合は、[アウトバウンドコール (Outbound Calls)]で次の設定を入力します。

| フィールド                                                                                            | 設定                 |
|--------------------------------------------------------------------------------------------------|--------------------|
| Diversionヘッダー配信の<br>リダイレクト - アウトバ<br>ウンド(Redirecting<br>Diversion Header Delivery<br>- Outbound) | このチェックボックスをオンにします。 |

| フィールド                                                                    | 設定                                                                                                    |
|--------------------------------------------------------------------------|----------------------------------------------------------------------------------------------------|
| 接続されたパーティでの<br>み DN を配信(Deliver<br>DN only in connected<br>party)        | 発信 SIP メッセージでは、Unity Connection は SIP の連絡先のヘッダー<br>情報に発信元の電話番号を挿入します。これがデフォルトの設定です。                                                                |
| 接続されたパーティでの<br>み URI を配信(Deliver<br>URI only in connected<br>party)      | 発信 SIP メッセージでは、Unity Connection は SIP の連絡先のヘッダー<br>情報に発信元の電話番号を挿入します。ディレクトリ URI が利用でき<br>ない場合、Unity Connection は電話番号を挿入します。                        |
| 接続されたパーティで<br>URI と DN を配信<br>(Deliver URI and DN in<br>connected party) | 発信 SIP メッセージでは、Unity Connection は SIP の連絡先ヘッダーに<br>発信側のディレクトリ URI と電話番号を含む混合アドレスを挿入しま<br>す。ディレクトリ URI が利用できない場合、Unity Connection は電話<br>番号だけを含めます。 |

トランク設定ページでの発信コールの設定

**ステップ8** [SIP 情報 (SIP Information)] で、次の設定を入力します。

#### 表 6: トランク設定ページでの SIP 情報の設定

| フィールド                                                  | 設定                                                                                                    |
|--------------------------------------------------------|----------------------------------------------------------------------------------------------------|
| 接続先アドレス<br>(Destination Address)                       | Cisco Unified CM の接続先となる Unity Connection SIP ポートの IP アドレスを入力します。                                                                                                    |
| 宛先アドレス IPv6<br>(Destination Address<br>IPv6)           | <ul> <li>Cisco Unified CM の接続先となる Unity Connection SIP ポートの IP6 アドレスを入力します。</li> <li>IPv6 アドレスは、IPv6 アドレス テキスト表現の「RFC 5952」標準で提案されている正規のテキスト表現形式である必要があります。</li> <li>(注) IPv6 は、Unity Connection と Cisco Unified CM の間の SIP イン<br/>テグレーションに対応しています。</li> </ul> |
| 接続先ポート<br>(Destination Port)                           | デフォルト値の 5060 を使用することを推奨します。                                                                                                    |
| SIPトランクセキュリティ<br>プロファイル(SIP Trunk<br>Security Profile) | [SIP トランク セキュリティ プロファイルの検索と一覧表示 (Find and<br>List SIP Trunk Security Profiles)]ページで、SIP トランク セキュリティ<br>プロファイルを作成するの手順で作成した SIP トランク セキュリティ<br>プロファイルを選択します。例えば、「Unity Connection SIP トランク<br>セキュリティ プロファイル」を選択します。                                             |

| フィールド                                                                                | 設定                                                                                               |
|--------------------------------------------------------------------------------------|--------------------------------------------------------------------------------------------------|
| 再ルーティング用コーリ<br>ングサーチスペース<br>(Rerouting Calling Search<br>Space)                      | ユーザーの電話機で使用されるコーリングサーチスペースの名前を選<br>択します。                                                         |
| アウトオブダイアログ<br>REFERコーリングサーチ<br>スペース (Out-of-Dialog<br>Refer Calling Search<br>Space) | ユーザーの電話機で使用されるコーリングサーチスペースの名前を選<br>択します。                                                         |
| SIP プロファイル(SIP<br>Profile)                                                           | SIP プロファイルを作成するの手順で作成した SIP プロファイルの名<br>前を選択します。例えば、「Unity Connection SIP トランクプロファイ<br>ル」を選択します。 |

**ステップ9** サイトに必要なその他の設定を調整します。

ステップ10 [保存(Save)]を選択します。

# ルートパターンを作成する

- ステップ1 [コールルーティング (Call Routing)]メニューで、[ルート/ハント (Route/Hunt)]> に移動し、>[ルートパターン (Route Pattern)]を選択します。
- **ステップ2** [ルートパターンの検索と一覧表示 (Find and List Route Patterns)]ページで、[新規追加 (Add New)]を選択します。
- ステップ3 [ルートパターンの設定 (Route Pattern Configuration)]ページで、次の設定を入力します。

表7:ルートパターンの設定ページの設定

| フィールド                                     | 設定                                                                               |
|-------------------------------------------|----------------------------------------------------------------------------------|
| ルートパターン(Route<br>Pattern)                 | Unity Connection のボイスメールのパイロット番号を入力します。                                          |
| ゲートウェイ/ルート リ<br>スト(Gateway/Route<br>List) | SIP トランクを作成するで作成した SIP トランクの名前を選択します。<br>例えば、「Unity_Connection_SIP_Trunk」を選択します。 |

ステップ4 [保存 (Save)]を選択します。

## ルートグループを作成する

- ステップ1 [コールルーティング (Call Routing)]メニューで、[ルート/ハント (Route/Hunt)]> に移動し、>[ルー トグループ (Route Group)]を選択します。
- **ステップ2** [ルートグループの検索と一覧表示 (Find and List Route Groups)]ページで、[新規追加 (Add New)]を選択します。
- ステップ3 [ルートグループの設定(Route Group Configuration)]ページで、次の設定を入力します。

表 8: ルートグループの設定ページの設定

| フィールド                                | 設定                                   |
|--------------------------------------|--------------------------------------|
| ルートグループ名(Route<br>Group Name)        | SIP_Trunk_Route_Group または別の名前を入力します。 |
| 分配アルゴリズム<br>(Distribution Algorithm) | [トップダウン(Top Down)]を選択します。            |

- **ステップ4** 両方の SIP トランクが [使用可能なデバイス(Available Devices)] フィールドに表示されることを確認しま す。それ以外の場合は、[検索(Find)]を選択します。
- ステップ5 [ルートグループに追加(Add to Route Group)] を選択します。
- ステップ6 [現在のルート グループ メンバー (Current Route Group Members)] で、サブスクライバサーバーに接続する SIP トランクがリストの最初に表示されることを確認します。

上向き矢印または下向き矢印をクリックして SIP トランクの順序を変更できます。

ステップ7 [保存 (Save)]を選択します。

### ルートリストを作成する

- ステップ1 [コールルーティング (Call Routing)]メニューで、[ルート/ハント (Route/Hunt)]> に移動し、>[ルー トリスト (Route List)]を選択します。
- **ステップ2** [ルートリストの検索と一覧表示(Find and List Route Lists)]ページで、[新規追加(Add New)]を選択 します。
- **ステップ3** [ルートリストの設定(Route List Configuration)]ページで、次の設定を入力します。

表 *9*: ルートリストの設定ページの設定

| フィールド                                                                                              | 設定                                                              |
|----------------------------------------------------------------------------------------------------|-----------------------------------------------------------------|
| 名前 (Name)                                                                                          | SIP_Trunk_Route_List または別の名前を入力します。                             |
| 説明(Description)                                                                                    | <b>[SIPトランクルートリスト(SIP Trunk Route List)]</b> または別の説明<br>を入力します。 |
| Cisco Unified<br>Communications Manager<br>グループ (Cisco Unified<br>Communications Manager<br>Group) | [デフォルト (Default)]を選択します。                                        |

- ステップ4 [保存 (Save)]を選択します。
- **ステップ5** [このルートリストを有効にする(Enable This Route List)] チェックボックスがオンになっていること を確認します。
- ステップ6 [ルートリストメンバー情報(Route List Member Information)]で、[ルートグループの追加(Add Route Group)]を選択します。
- ステップ7 [ルートリストの詳細設定(Route List Detail Configuration)]ページの[ルートグループ(Route Group)]
   フィールドで、Cisco Unity Connection の統合を設定するの手順で作成したルートグループを選択し、[保存(Save)]を選択します。
- ステップ8 ルートリスト設定が保存されることが示されたら、[OK] をクリックします。
- ステップ9 [ルートリストの設定(Route List Configuration)]ページで、[リセット(Reset)]を選択します。
- ステップ10 ルートリストのリセットを確認するように求められた場合は、[リセット(Reset)] をクリックします。
- ステップ11 [閉じる (Close)]を選択します。

### ボイスメールパイロットを作成する

- ステップ1 [高度な機能(Advanced Features)] メニューで、[ボイスメール(Voice Mail)]> に移動し 、>[ボイスメー ルパイロット(Voice Mail Pilot)] を選択します。
- **ステップ2** [ボイスメールパイロットの検索と一覧表示 (Find and List Voice Mail Pilots)]ページで、[新規追加 (Add New)]を選択します。
- **ステップ3** [ボイスメールパイロットの設定(Voice Mail Pilot Configuration)]ページで、次のボイスメールパイロット 番号の設定を入力します。

表10:ボイスメールパイロット設定ページの設定

| フィールド                                                                                          | 設定                                                                                                    |
|------------------------------------------------------------------------------------------------|----------------------------------------------------------------------------------------------------|
| ボイスメールパイロット<br>番号(Voice Mail Pilot<br>Number)                                                  | ユーザーが自分のボイスメッセージを聞くためにダイヤルするボイス<br>メールパイロット番号を入力します。この番号は、ルートパターンを<br>作成するの手順で入力したルートパターンと一致している必要があり<br>ます。 |
| コーリングサーチスペー<br>ス(Calling Search<br>Space)                                                      | ユーザー電話を含むパーティションと、ボイスメールのパイロット番<br>号用に設定したパーティションを含む通話検索スペースを選択します。                                          |
| 説明                                                                                             | <b>[Unity Connection パイロット(Unity Connection Pilot)</b> ]またはその他<br>の説明を入力します。                                 |
| システムのデフォルトボ<br>イスメールパイロットに<br>設定 (Make This the<br>Default Voice Mail Pilot for<br>the System) | このチェックボックスをオンにします。このチェックボックスをオン<br>にすると、現在のデフォルトのパイロット番号がこのボイスメールパ<br>イロット番号に置き換えられます。                       |

ステップ4 [保存 (Save)]を選択します。

## ボイスメールプロファイルを設定する

- ステップ1 [高度な機能(Advanced Features)] メニューで、[ボイスメール(Voice Mail)]> に移動し、>[ボイスメー ルプロファイル(Voice Mail Profile)] を選択します。
- **ステップ2** [ボイスメールプロファイルの検索と一覧表示 (Find and List Voice Mail Profiles)]ページで、[新規追加 (Add New)]を選択します。
- **ステップ3** [ボイスメールプロファイルの設定(Voice Mail Profile Configuration)]ページで、次のボイスメールプロファイル設定を入力します。

表 11: ボイスメールパイロット設定ページの設定

| フィールド                                         | 設定                                                                                         |
|-----------------------------------------------|--------------------------------------------------------------------------------------------|
| ボイスメールプロファイ<br>ル名(Voice Mail Profile<br>Name) | [Unity Connection プロファイル (Unity Connection Profile)]またはボ<br>イスメールプロファイルを識別するための別の名前を入力します。 |
| 説明 (Description)                              | <b>[Unity Connection のプロファイル(Profile for Unity Connection)]</b> またはその他の説明を入力します。           |

| フィールド                                                                  | 設定                                                                                                    |
|------------------------------------------------------------------------|----------------------------------------------------------------------------------------------------|
| ボイスメールパイロット<br>(Voice Mail Pilot)                                      | ボイスメールパイロットを作成するで定義したボイスメールパイロットを選択します。                                                                                                    |
| ボイスメールボックスの<br>マスク(Voice Mail Box                                      | Cisco Unified CM でマルチテナントサービスを有効にしていない場合<br>は、このフィールドを空白のままにします。                                                                                                    |
| Mask)                                                                  | マルチテナントサービスを有効にしている場合、各テナントは自身の<br>ボイスメールプロファイルを使用し、他のテナントと共有するパー<br>ティションごとに内線番号(電話番号)を識別するためのマスクを作<br>成する必要があります。たとえば、あるテナントは972813XXXXとい<br>うマスクを使用し、別のテナントは214333XXXXというマスクを使用<br>することができます。また、それぞれのテナントは MWI 用に独自の<br>トランスレーション パターンを使用します。 |
| このボイスメールプロファイルをシステムのデ                                                  | このボイスメールプロファイルをデフォルトにするには、このチェックボックスをオンにします                                                                                                    |
| フォルトにする(Make<br>This the Default Voice Mail<br>Profile for the System) | このチェックボックスをオンにすると、現在のデフォルトのボイスメー<br>ルプロファイルが、このボイスメールプロファイルに置き換えられま<br>す。                                                                                                    |

ステップ4 [保存 (Save)]を選択します。

# ボイスメールサーバーのサービスパラメータを設定する

SIP ダイジェスト認証を設定しない場合は、Cisco Unity Connection の統合を設定するに進みます。

- ステップ1 Cisco Unified CM Administration で、[システム (System)]>>[サービス パラメータ (Service Parameters)] の順に選択します。
- **ステップ2** [サービスパラメータの設定(Service Parameters Configuration)] ページの [サーバー(Server)] フィールド で、Cisco Unified CM サーバーの名前を選択します。
- **ステップ3** [サービス (Service)] リストから、[Cisco CallManager] を選択します。パラメータのリストが表示されます。
- **ステップ4** [クラスタ全体のパラメータ(機能 全般) (Clusterwide Parameters (Feature General))))]で、[マルチテナ ント MWI モード (Multiple Tenant MWI Modes)]パラメータを見つけます。
- ステップ5 複数のテナント MWI 通知を使用する場合は、[はい(True)]を選択します。

このパラメータを [はい(True)] に設定すると、Cisco Unified CM は、MWI がオンまたはオフにされたときに、任意の設定済みトランスレーションパターンを使用して、ボイスメールの内線番号を電話番号に変換します。

ステップ6 いずれかの設定を変更した場合は、[保存(Save)]を選択します。次に、Cisco Unified CM サーバーをシャットダウンして再起動します。

## (オプション) SIP ダイジェスト認証を設定する

- ステップ1 [システム (System)] メニューから、[セキュリティ (Security)]> に移動し、>[SIP トランク セキュリ ティ プロファイル (SIP Trunk Security Profile)] を選択します。
- ステップ2 [SIP トランク セキュリティ プロファイルの検索と一覧表示 (Find and List SIP Trunk Security Profiles)]ペー ジで、SIP トランク セキュリティ プロファイルを作成するの手順で作成した SIP トランク セキュリティ プロファイルを選択します。
- ステップ3 [SIPトランクセキュリティプロファイルの設定(SIP Trunk Security Profile Configuration)]ページで、[ダイ ジェスト認証を有効化(Enable Digest Authentication)] チェック ボックスをオンにします。
- ステップ4 [保存 (Save)]を選択します。

# (オプション)アプリケーションユーザーを作成する

- ステップ1 [ユーザー管理(User Management)]メニューで、[アプリケーションユーザー(Application User)]を選択 します。
- **ステップ2** [アプリケーションユーザーの検索/一覧表示 (Find and List Application Users)]ページで、[新規追加 (Add New)]を選択します。
- **ステップ3** [アプリケーションユーザーの設定(Application User Configuration)]ページで、次の設定を入力します。

#### 表 12: アプリケーションユーザーの設定ページの設定

| フィールド                         | 設定                                                                                                    |
|-------------------------------|----------------------------------------------------------------------------------------------------|
| ユーザーID (User ID)              | アプリケーションユーザーの識別名を入力します。Cisco Unified<br>CM では、ユーザー ID の作成後の変更はできません。使用で<br>きる特殊文字は、=、+、<、>、#、;、\、,、""、および空白で<br>す。 |
| パスワード (Password)              | ダイジェスト信用証明書に使用するものと同じパスワードを入<br>力します。                                                                              |
| パスワードの確認(Confirm<br>Password) | パスワードを再度入力します。                                                                                                    |

I

| フィールド                                                | 設定                                                                                                    |
|------------------------------------------------------|----------------------------------------------------------------------------------------------------|
| ダイジェストクレデンシャル<br>(Digest Credentials)                | ダイジェスト信用証明書の名前を入力します。                                                                                                    |
| ヘッダー置き換えの許可(Accept<br>Replaces Header)               | このチェックボックスはオフのままにします。                                                                                                    |
| 使用可能なデバイス(Available Devices)                         | このリストボックスには、このアプリケーションユーザーに関<br>連付けることのできるデバイスが表示されます。                                                                                                    |
|                                                      | デバイスをこのアプリケーションユーザーに関連付けるには、<br>デバイスを選択し、リストボックスの下にある下矢印を選択し<br>ます。                                                                                                    |
|                                                      | このアプリケーションユーザーに関連付けようとするデバイス<br>がこのペインに表示されない場合は、次のいずれかのボタンを<br>選択して、他のデバイスを検索します。                                                                                                    |
|                                                      | <ul> <li>・さらに電話を検索(Find more Phones): このアプリケーションユーザーに関連付ける電話機をさらに検索するには、このボタンを選択します。[電話の検索と一覧表示(Find and List Phones)]ウィンドウが表示され、電話機を検索できます。</li> </ul>                                                                                                    |
|                                                      | <ul> <li>さらにルートポイントを検索(Find More Route Points):</li> <li>このアプリケーションユーザーに関連付ける電話機をさらに検索するには、このボタンを選択します。[CTI ルートポイントの検索と一覧表示(Find and List CTI Route Points)]<br/>ウィンドウが表示され、CTI ルートポイントを検索できます。</li> </ul>                                                                                                    |
| 割り当てられているCAPFプロ<br>ファイル(Associated CAPF<br>Profiles) | [割り当てられている CAPF プロファイル(Associated CAPF<br>Profiles)] ペインには、そのユーザー用にアプリケーション<br>ユーザー CAPF プロファイルを設定した場合は、アプリケー<br>ションユーザー CAPF プロファイルのインスタンス ID が表示<br>されます。プロファイルを編集するには、[インスタンス ID<br>(Instance ID)]を選択し、[プロファイルの編集(Edit Profile)]<br>を選択します。[アプリケーションユーザー CAPF プロファイ<br>ルの設定(Application User CAPF Profile Configuration)] ウィン<br>ドウが表示されます。 |
| グループ (Groups)                                        | このリスト ボックスには、アプリケーション ユーザの所属先<br>となるグループが表示されます。                                                                                                    |
| ロール (Roles)                                          | このリスト ボックスには、アプリケーション ユーザに割り当<br>てられる権限が表示されます。                                                                                                    |

ステップ4 [保存 (Save)]を選択します。

## (オプション) AXL サーバーを設定する

Unity Connection が AXL サーバーに接続する場合は、次の設定を行います。

- **ステップ1** [テレフォニー統合(Telephony Integrations)]を展開し、[電話システム(Phone System)]を選択しま す。
- ステップ2 [電話システムの検索 (Search Phone Systems)]ページで、作成した電話システムの表示名を選択します。
- ステップ3 [電話システムの基本(Phone System Basics)]ページの[編集(Edit)]メニューで、[Cisco Unified Communications Manager AXL サーバー(Cisco Unified Communications Manager AXL Servers)]を選択 します。

AXL サーバーへの接続は、Cisco Unified CM ユーザーのインポートや、Cisco Unity Connection の個人的 なコール転送ルールのユーザーの特定の電話設定を変更するために、Unity Connection が Cisco Unified CM データベースにアクセスする必要がある場合に必要です。

- (注) Cisco Unified CM ユーザーのインポートを計画している場合は、各ユーザーのエンドユーザー設定 ページのプライマリ内線フィールドが入力されていることを確認してください。入力されていな いと、検索でインポートするユーザーが見つかりません。
- ステップ4 [AXL サーバーの編集(Edit AXL Servers)]ページの[AXL サーバー(AXL Servers)]で、[新規追加 (Add New)]を選択します。
- **ステップ5** AXL サーバーの次の設定を入力し、[保存(Save)]を選択します。

表 13: AXL サーバーの設定

| フィールド               | 設定                                                                                     |
|---------------------|----------------------------------------------------------------------------------------|
| 順序(Order)           | AXL サーバーの優先順位を入力します。最も小さ<br>い数字はプライマリ AXL サーバーで、それよりも<br>大きい数字はセカンダリサーバーを表します。         |
| IPアドレス (IP Address) | AXL サーバーの IP アドレスを入力します。                                                               |
| ポート (Port)          | Unity Connection で接続する AXL サーバーのポート<br>を入力します。この設定は、AXL サーバーが使用<br>するポートと同じにする必要があります。 |

- **ステップ6** 他のすべての AXL サーバーに対して、ステップ4 とステップ5 を繰り返します。
- ステップ7 [AXL サーバー設定(AXL Server Settings)]で、次の設定を入力し、[保存(Save)]を選択します。

#### 表 14: AXL サーバーの設定

| フィールド                                                              | 設定                                                                                                    |  |
|--------------------------------------------------------------------|----------------------------------------------------------------------------------------------------|--|
| ユーザー名<br>(Username)                                                | Unity Connection で AXL サーバーにサインインするために使用するユーザー名<br>を入力します。                                                                                                    |  |
|                                                                    | (注) このユーザーは、「標準 AXL API アクセス」ロールに割り当てられた<br>Cisco Unified CM アプリケーションユーザーの名前と一致する必要があ<br>ります。                                                                                                    |  |
| パスワード<br>(Password)                                                | Unity Connection で AXL サーバーにサインインするために使用するユーザーの<br>パスワードを入力します。                                                                                                    |  |
|                                                                    | (注) このパスワードは、[ユーザー名(User Name)]フィールドに入力した<br>Cisco Unified CM アプリケーションユーザーのパスワードと一致する必<br>要があります。                                                                                                    |  |
| Cisco Unified                                                      | 以下を正確に説明する適切な設定を選択します。                                                                                                    |  |
| のバージョン (Cisco                                                      | • Unity Connection と統合する Cisco Unified CM のバージョン。                                                                                                    |  |
| Unified Communications<br>Manager Version)                         | • AXL ポートで SSL を有効にするかどうか。                                                                                                    |  |
|                                                                    | 非 SSL バージョンを選択する場合、AXL ポートは非 SSL ポート(通常はポート80) である必要があります。SSL 対応バージョンを選択する場合、AXL ポートは SSL 対応ポート(通常はポート 443 またはポート 8443) である必要があります。                                                                                                    |  |
| プライマリAXLサーバ<br>のエンドユーザ暗証番<br>号同期を有効にする                             | 同じユーザー ID (Unity Connection のエイリアス)を持つユーザーに対して、<br>Unity Connection と Cisco Unified CM 間の PIN 同期を有効にするには、この<br>チェックボックスをオンにします。                                                                                                    |  |
| (Enable End User PIN<br>Synchronization for<br>Primary AXL Server) | この機能を有効にすると、ユーザーが Cisco Unity Connection で PIN を更新する<br>たびに、PIN は Cisco Unified CM と同期され、その逆も同様です。                                                                                                    |  |
|                                                                    | デフォルト設定:チェックボックスはオフです。                                                                                                    |  |
|                                                                    | PIN 同期の詳細については、https://www.cisco.com/c/en/us/td/docs/voice_ip_comm/<br>connection/15/design/b_15cucsag/b_12xcucsag_appendix_010011.html にある『 <i>Cisco</i><br><i>Unity Connection</i> システム アドミニストレーション ガイド、リリース15』の<br>「ユーザー設定」の章にある「Unity Connection と Cisco Unified CM 間の PIN<br>生成」の項を参照してください。 |  |

| フィールド                                         | 設定                                                                                                    |
|-----------------------------------------------|----------------------------------------------------------------------------------------------------|
| 証明書エラーを無視す<br>る(Ignore Certificate<br>Errors) | AXLサーバーの証明書検証エラーを無視する場合は、チェックボックスをオン<br>にします。このチェックボックスをオフにすると、Unity Connection は AXL<br>サーバーの証明書を検証します。ただし、チェックボックスをオンにする前<br>に、Cisco Unified CM の tomcat ルート証明書を Unity Connection サーバーの<br>tomcat trust にアップロードする必要があることを確認してください。                                       |
|                                               | デフォルト設定:チェックボックスはオンです。<br>証明書の詳細については、<br>https://www.cisco.com/c/en/us/td/docs/voice_ip_comm/connection/15/os_administration/guideb_15cucosagx.html<br>にある『 <i>Cisco Unified Communications</i> オペレーティングシステムアドミニスト<br>レーション ガイド、リリース <i>15</i> 』の「セキュリティ」の章を参照してくださ<br>い。 |

- ステップ8 対応するアプリケーションサーバーを Cisco Unified CM に追加するには、Cisco Unified CM Administration にログインします。
- ステップ9 Cisco Unified CM Administration で、[システム (System)]>[アプリケーションサーバー (Application Server)] ページに移動します。
- ステップ10 [アプリケーションサーバーの検索と一覧表示(Find and List Application Servers)]ページで、[検索(Find)] を選択してすべてのアプリケーションサーバーを表示します。
- ステップ11 [名前(Name)]列で、Cisco Unity Connection サーバーの名前を選択します。
- ステップ12 [アプリケーションサーバーの設定(Application Server Configuration)] ページの[使用可能なアプリケーションユーザー(Available Application User)]フィールドで、ステップ7で使用した Cisco Unified CM アプリケーションユーザーを選択し、下矢印を選択してそれを[選択されたアプリケーションユーザー(Selected Application User)]フィールドに移動します。
- ステップ13 [保存(Save)]を選択します。

### **Cisco Unity Connection**の統合を設定する

Unity Connection は、Cisco Unified Communications Manager との SIP トランク統合によるボイス メッセージポートの認証と暗号化に、証明書とセキュリティプロファイルを使用します。

#### 前提条件

統合プロセスを開始する前に、セキュア SIP 設定を成功させるために、次の点を考慮する必要 があります。

 Cisco Unity Connection は、輸出規制機能が許可されているスマートライセンスに登録する 必要があります。シスコスマートソフトウェアライセンシングの詳細は、 https://www.cisco.com/c/en/us/td/docs/voice\_ip\_comm/cucm/admin/12\_0\_1/systemConfig/cucm\_ b\_system-configuration-guide-1201.html にある『Cisco Unified Communications Manager シス テム設定ガイド、リリース *12*』の「スマート ソフトウェア ライセンシング」の章の「ス マート ソフトウェア ライセンシングの概要」の項を参照してください。

- Cisco Unity Connection は制限付きバージョンを実行している必要があります。Cisco Unity Connection の制限版と無制限版の詳細については、https://www.cisco.com/c/en/us/td/docs/ voice\_ip\_comm/connection/12x/security/b\_12xcucsecx.html にある『Cisco Unity Connection セ キュリティガイド、リリース 12』の「Cisco Unity Connection:制限版と無制限版」の章に ある「Cisco Unity Connection:制限版と無制限版」の項を参照してください。
- Cisco Unity Connection は、CLI コマンド「utils cuc encryption enable」を使用して暗号化を 有効にする必要があります。CLI コマンドの詳細については、https://www.cisco.com/c/en/ us/support/unified-communications/unified-communications-manager-callmanager/ products-maintenance-guides-list.html にある『Cisco Unified Solutions コマンド ラインイン ターフェイス リファレンス ガイド』を参照してください。

Cisco Unified Communications Manager と Unity Connection が統合できる状態になっていること を確認したら、次の手順で統合を設定し、ポート設定を入力します。

### 統合を作成する

| ステップ1         | Cisco Unity Connection Administration にサインインします。                                                                                                    |
|---------------|----------------------------------------------------------------------------------------------------|
| ステップ <b>2</b> | Cisco Unity Connection Administration で、[テレフォニー統合(Telephony Integrations)]を展開し、[電話<br>システム(Phone System)]を選択します。                                                                                                    |
| ステップ <b>3</b> | [電話システムの検索(Search Phone Systems)] ページの [表示名(Display Name)] で、デフォルトの電<br>話システム名をクリックします。                                                                                                    |
| ステップ4         | [電話システムの基本設定(Phone System Basics)] ページの [電話システム名(Phone System Name)]<br>フィールドで、電話システムの説明的な名前を入力します。                                                                                                    |
| ステップ5         | この電話システムを TRaP 接続のデフォルトとして使用し、ボイスメールボックスを持たない管理者や<br>ユーザーが Unity Connection Web アプリケーションで電話を通じて録音および再生できるようにする場<br>合は、[デフォルト TRAP スイッチ(Default TRAP Switch)] チェックボックスをオンにします。別の電<br>話システムを TRaP 接続のデフォルトとして使用する場合は、このチェックボックスをオフにします。 |
| 0             |                                                                                                    |

- **ステップ6 [保存(Save)]**を選択します。
- **ステップ7** [電話システムの基本設定(Phone System Basics)]ページの[関連リンク(Related Links)]ドロップダウ ンボックスで、[ポートグループの追加(Add Port Group)]を選択して、[移動(Go)]を選択します。
- ステップ8 [新しいポートグループ(New Port Group)]ページで、該当する設定を入力し、[保存(Save)]を選択し ます。

表 15:新しいポートグループページの設定

| フィールド        | 設定                              |
|--------------|---------------------------------|
| 電話システム(Phone | ドロップダウンリストから、ステップ5で入力した電話システムの名 |
| System)      | 前を選択します。                        |

| フィールド                                                | 設定                                                                                                    |
|------------------------------------------------------|----------------------------------------------------------------------------------------------------|
| 作成元(Create From)                                     | <b>[ポートグループテンプレート(Port Group Template)]</b> を選択し、ド<br>ロップダウンボックスで <b>[SIP]</b> を選択します。                                                                                                    |
| 表示名(Display Name)                                    | ポート グループの説明的な名前を入力します。デフォルト名をそのま<br>ま使用することも、任意の名前を入力することもできます。                                                                                                    |
| SIP サーバーで認証する<br>(Authenticate with SIP<br>Server)   | Unity Connection で Cisco Unified CM サーバーを認証する場合は、この<br>チェックボックスをオンにします。                                                                                                    |
| 認証ユーザー名<br>(Authentication User<br>Name)             | Unity Connection が Cisco Unified CM サーバーとの認証に使用する名前<br>を入力します。                                                                                                    |
| 認証パスワード<br>(Authentication<br>Password)              | Unity Connection が Cisco Unified CM サーバーでの認証に使用するパス<br>ワードを入力します。                                                                                                    |
| 連絡先回線名(Contact<br>Line Name)                         | ユーザーが Unity Connection に連絡するために使用し、Unity Connection が Cisco Unified CMサーバーに登録するために使用する音声メッセージ<br>ング回線名(またはパイロット番号)を入力します。                                                                                                    |
| SIP セキュリティプロ<br>ファイル(SIP Security<br>Profile)        | Unity Connection が使用する SIP セキュリティプロファイルを選択します。                                                                                                    |
| 次世代暗号化の有効化<br>(Enable Next Generation<br>Encryption) | <ul> <li>(注) (セキュアな TLS ポートが使用されている場合のみ) Unity<br/>Connection で RSA キーベースまたは EC キーベースの証明書<br/>(自己署名証明書およびサードパーティ証明書)を使用して<br/>SIP インターフェイスで次世代暗号化サポートを提供する場合<br/>は、このチェックボックスをオンにします。詳細については、<br/>Next Generation Security Over SIP 統合を有効にするを参照してく<br/>ださい。</li> </ul> |

| フィールド                                   | 設定                                                                                                    |
|-----------------------------------------|----------------------------------------------------------------------------------------------------|
| セキュリティモード<br>(Security Mode)            | (セキュアな TLS ポートが使用され、[次世代暗号化を有効にする<br>(Enable Next Generation Encryption)]チェックボックスがオフの場合<br>のみ) 該当するセキュリティモードを選択します。                                                                    |
|                                         | <ul> <li>認証済み(Authenticated):コールシグナリングメッセージは、</li> <li>認証済み TLS ポートを使用して Cisco Unified CM に接続されるため、完全性が保証されます。ただし、クリア(暗号化されていない)テキストで送信されるため、コールシグナリングメッセージのプライバシーは保証されません。</li> </ul> |
|                                         | <ul> <li>・暗号化(Encrypted):コールシグナリングメッセージは、セキュ<br/>アな TLS ポートを使用して Cisco Unified CM に接続され、暗号化<br/>されるため、完全性とプライバシーが保証されます。</li> </ul>                                                    |
|                                         | Unity Connection サーバーの [セキュリティモード(Security Mode)] 設定は、Cisco Unified CM サーバーの [デバイスセキュリティモード<br>(Device Security Mode)] 設定と一致している必要があります。                                               |
| セキュア RTP(Secure<br>RTP)                 | <ul> <li>(セキュアな TLS ポートを使用する場合のみ)メディアストリーム</li> <li>(RTP)が暗号化されるように、このチェックボックスをオンにします。メディアストリームを暗号化しない場合は、チェックボックスを<br/>オフにします。</li> </ul>                                             |
| SIP転送プロトコル(SIP<br>Transport Protocol)   | Unity Connection によって使用される SIP 転送プロトコルを選択します。                                                                                                    |
| IPv4 アドレス/ホスト名<br>(IPv4 Address or Host | Unity Connection と統合しているプライマリ Cisco Unified CM サーバーの IPv4 アドレス(または、ホスト名)を入力します。                                                                                                    |
| Name)                                   | このフィールドに IP アドレスまたはホスト名を入力するか、[IPv6 ア<br>ドレス/ホスト名(IPv6 Address or Host Name)]フィールドに IP アドレ<br>スまたはホスト名を入力する必要があります(また、該当する場合は、<br>両方のフィールドに情報を入力します)。両方のフィールドを空白の<br>ままにすることはできません。    |

| フィールド                                   | 設定                                                                                                    |
|-----------------------------------------|----------------------------------------------------------------------------------------------------|
| IPv6 アドレス/ホスト名<br>(IPv6 Address or Host | Unity Connection と統合しているプライマリ Cisco Unified CM サーバーの IPv6 アドレス(または、ホスト名)を入力します。                                                                                                    |
| Name)                                   | IPv6アドレスは、IPv6アドレステキスト表現の「RFC 5952」標準で提<br>案されている正規のテキスト表現形式である必要があります。                                                                                                    |
|                                         | このフィールドに IP アドレスまたはホスト名を入力するか、[IPv4 ア<br>ドレス/ホスト名 (IPv6 Address or Host Name)]フィールドに IP アドレ<br>スまたはホスト名を入力する必要があります(また、該当する場合は、<br>両方のフィールドに情報を入力します)。両方のフィールドを空白の<br>ままにすることはできません。 |
|                                         | (注) IPv6 は、Cisco Unified CM 10.0 との SIP 統合向けにサポートさ<br>れています。                                                                                                    |
| IPアドレスまたはホスト<br>名                       | Cisco Unity Connection と統合しているプライマリ Cisco Unified CM サー<br>バーの IP アドレス(または、ホスト名)を入力します。                                                                                              |
| ポート                                     | Unity Connection と統合しているプライマリ Cisco Unified CM サーバーの TCP ポートを入力します。デフォルト設定を使用することを推奨します。                                                                                             |

- ステップ9 Cisco Unified CM クラスタにセカンダリサーバーがある場合、または TFTP サーバーを追加する場合(Cisco Unified CM の認証と暗号化に必要)、[ポートグループの基本設定(Port Group Basics)]ページで、次の サブステップを実行します。それ以外の場合は、ステップ 11 に進みます。
  - a) [編集(Edit)]メニューで、[サーバー(Servers)]を選択します。
  - b) セカンダリ Cisco Unified CM サーバーを追加する場合、[サーバーの編集(Edit Servers)]ページの [SIP サーバー(SIP Servers)]で、[追加(Add)]を選択します。それ以外の場合は、ステップ 10e. に進みます。
  - c) セカンダリ Cisco Unified CM サーバーの次の設定を入力し、[保存(Save)]を選択します。

表 16: SIP サーバーの設定

| フィールド     | 設定                                                                                                    |
|-----------|----------------------------------------------------------------------------------------------------|
| 順位(Order) | Cisco Unified CM サーバーの優先順位を入力します。最も小さい数字はプ<br>ライマリ Cisco Unified CM サーバーで、それよりも大きい数字はセカンダ<br>リサーバーを表します。 |

| フィールド                                         | 設定                                                                                                    |
|-----------------------------------------------|----------------------------------------------------------------------------------------------------|
| IPv4アドレス/ホスト<br>名(IPv4 Address or             | セカンダリ Cisco Unified CM サーバーの IPv4 アドレス(またはホスト名)<br>を入力します。                                                                                                    |
| Host Name)                                    | このフィールドに IP アドレスまたはホスト名を入力するか、[IPv6 アドレ<br>ス/ホスト名(IPv6 Address or Host Name)]フィールドに IP アドレスまた<br>はホスト名を入力する必要があります(また、該当する場合は、両方の<br>フィールドに情報を入力します)。両方のフィールドを空白のままにする<br>ことはできません。 |
| IPv6アドレス/ホスト<br>名(IPv6 Address or             | セカンダリ Cisco Unified CM サーバーの IPv6 アドレス(またはホスト名)<br>を入力します。                                                                                                    |
| Host Name)                                    | IPv6 アドレスは、IPv6 アドレステキスト表現の「RFC 5952」標準で提案<br>されている正規のテキスト表現形式である必要があります。                                                                                                    |
|                                               | このフィールドに IP アドレスまたはホスト名を入力するか、[IPv4 アドレス/ホスト名 (IPv6 Address or Host Name)]フィールドに IP アドレスまた<br>はホスト名を入力する必要があります(また、該当する場合は、両方の<br>フィールドに情報を入力します)。両方のフィールドを空白のままにする<br>ことはできません。    |
|                                               | (注) IPv6 は、Cisco Unified CM 10.0 との SIP 統合向けにサポートされて<br>います。                                                                                                    |
| IPアドレスまたはホ<br>スト名(IP Address or<br>Host Name) | セカンダリ Cisco Unified CM サーバーの IP アドレス(またはホスト名)<br>を入力します。                                                                                                    |
| ポート (Port)                                    | Unity Connection と統合する Cisco Unified CM サーバーの IP ポートを入力<br>します。デフォルト設定を使用することを推奨します。                                                                                                |
| TLS ポート(TLS<br>Port)                          | Unity Connection と統合する Cisco Unified CM サーバーの TLS ポートを入<br>力します。デフォルト設定を使用することを推奨します。                                                                                               |

- d) 必要に応じて、Cisco Unified CM クラスタ内の追加の Cisco Unified CM サーバーについてステップ 10b. とステップ 10c. を繰り返します。
- e) TFTP サーバー(Cisco Unified CM の認証と暗号化に必要)を追加する場合は、[TFTP サーバー(TFTP Servers)]で[追加(Add)]を選択します。それ以外の場合は、ステップ 10h. に進みます。
- f) セカンダリ Cisco Unified CM サーバーの次の設定を入力し、[保存(Save)]を選択します。

#### 表 17: TFTP サーバーの設定

| フィールド     | 設定                                                                                        |
|-----------|-------------------------------------------------------------------------------------------|
| 順序(Order) | TFTP サーバーの優先順位を入力します。数値の最も小さいサーバーがプ<br>ライマリ TFTP サーバーで、数値がプライマリよりも大きい場合はセカン<br>ダリ サーバーです。 |

| フィールド                                           | 設定                                                                                                    |
|-------------------------------------------------|----------------------------------------------------------------------------------------------------|
| IPv4アドレス/ホスト<br>名(IPv4 Address or<br>Host Name) | TFTP サーバーの IPv4 アドレス(またはホスト名)を入力します。                                                                                                    |
|                                                 | このフィールドに IP アドレスまたはホスト名を入力するか、[IPv6 アドレス/ホスト名 (IPv6 Address or Host Name)]フィールドに IP アドレスまたはホスト名を入力する必要があります(また、該当する場合は、両方のフィールドに情報を入力します)。両方のフィールドを空白のままにすることはできません。                                 |
| IPv6アドレス/ホスト                                    | TFTP サーバーの IPv6 アドレス(またはホスト名)を入力します。                                                                                                    |
| 名(IPv6 Address or<br>Host Name)                 | IPv6 アドレスは、IPv6 アドレステキスト表現の「RFC 5952」標準で提案<br>されている正規のテキスト表現形式である必要があります。                                                                                                    |
|                                                 | このフィールドに IP アドレスまたはホスト名を入力するか、[IPv4 アドレス/ホスト名(IPv6 Address or Host Name)] フィールドに IP アドレスまたはホスト名を入力する必要があります(また、該当する場合は、両方のフィールドに情報を入力します)。両方のフィールドを空白のままにすることはできません。                                 |
|                                                 | <ul><li>(注) • IPv6 は、Cisco Unified CM 10.0 との SIP 統合向けにサポートされています。</li></ul>                                                                                                    |
|                                                 | <ul> <li>「プライマリサーバー設定(Primary Server Settings)]で[SIP<br/>セキュリティプロファイル(SIP security profile)]ドロップダ<br/>ウンメニューからセキュアなSIPプロファイルを選択する場合<br/>は、DNSサーバーがIPv6アドレスとホスト名の両方を正しく<br/>解決できることを確認します。</li> </ul> |
| IPアドレスまたはホ<br>ストタ                               | TFTP サーバーの IP アドレス(またはホスト名)を入力します。                                                                                                    |
| ^ 下                                             |                                                                                                    |

- g) 必要に応じて、追加する TFTP サーバごとにステップ10e. とステップ10f. を繰り返します。
- h) [編集(Edit)]メニューで、[ポートグループの基本設定(Port Group Basics)]を選択します。
- i) [ポートグループの基本設定 (Port Group Basics)]ページで、[リセット (Reset)]を選択します。
- ステップ10 [ポートグループの基本設定(Port Group Basics)]ページの[関連リンク(Related Links)]ドロップダウ ンボックスで、[ポートの追加(Add Ports)]を選択して、[移動(Go)]を選択します。
- ステップ11 [新しいポート (New Port)]ページで、次の設定を入力し、[保存 (Save)]を選択します。

#### 表 18:新しいポートページの設定

| フィールド       | 設定                 |
|-------------|--------------------|
| 有効(Enabled) | このチェックボックスをオンにします。 |

| フィールド                    | 設定                                                                                                    |
|--------------------------|----------------------------------------------------------------------------------------------------|
| ポート数(Number of<br>Ports) | このポート グループ内に作成するボイス メッセージ ポートの数を入<br>力します。                                                                                                    |
|                          | <ul> <li>(注) Unity Connection クラスタでは、すべての Unity Connection サーバーで使用されるボイスメッセージポートの合計数を入力する<br/>必要があります。各ポートは特定の Unity Connection サーバー<br/>に割り当てられています。</li> </ul> |
| 電話システム(Phone<br>System)  | ドロップダウンリストから、ステップ5で入力した電話システムの名<br>前を選択します。                                                                                                    |
| ポートグループ(Port<br>Group)   | ステップ9で追加したポートグループの名前を選択します。                                                                                                    |
| サーバー (Server)            | Unity Connection サーバーの名前を選択します。                                                                                                    |

- **ステップ12** [ポートの検索 (Search Ports)]ページで、この電話システム統合に対して作成した最初のボイスメッセージポートの表示名を選択します。
  - (注) デフォルトでは、ボイスメッセージポートの表示名は、ポートグループの表示名の後に増分番号 が付加されたものになります。
- **ステップ13** [ポートの基本設定(Port Basics)]ページで、必要に応じてボイスメッセージポートを設定します。以下の表のフィールドを変更できます。

表19:個別のボイスメッセージポートの設定

| フィールド                | 説明                                                                                                    |
|----------------------|----------------------------------------------------------------------------------------------------|
| 有劾(Enabled)          | ポートを有効にするには、チェックボックスをオンにします。ポートは通常の<br>中に有効になります。                                                                       |
|                      | ポートを無効にするには、このチェックボックスをオフにします。ポートが無<br>なっている場合、そのポートへのコールに対して、呼び出し音は鳴りますが、<br>はありません。通常、ポートは、テスト中インストーラによってだけ無効にな<br>す。 |
| サーバー (Server)        | (Unity Connection クラスタのみ) このポートを処理する Unity Connection サーの名前を選択します。                                                      |
|                      | ボイスメッセージングトラフィックを均等に共有するように、Cisco Unity Conr<br>サーバーに同じ数の応答およびダイヤルアウトボイスメッセージングポートを<br>当てます。                            |
| コールに応答(Answer Calls) | ポートを通話への応答用に指定するには、このチェックボックスをオンにしま<br>これらのコールは、身元不明発信者またはユーザーからの着信コールである可<br>があります。                                    |

| フィールド                                          | 説明                                                                                                    |
|------------------------------------------------|----------------------------------------------------------------------------------------------------|
| メッセージ通知を実行する<br>(Perform Message Notification) | ポートをユーザーに対するメッセージ通知用に指定するには、このチェックボック<br>スをオンにします。稼働率が最も低いポートに[メッセージ通知を実行する(Perfo<br>Message Notification)]を割り当てます。                                          |
| MWIリクエストを送信する<br>(Send MWI Requests)           | ポートでの MWI のオン/オフを指定するには、このチェックボックスをオンにします。稼働率が最も低いポートに [MWI リクエストを送信する (Send MWI Requests) を割り当てます。                                                          |
| TRAP接続を許可する(Allow<br>TRAP Connections)         | このチェックボックスをオンにすると、ユーザーは Cisco Unity Connection の web<br>プリケーションで電話から録音または再生用のポートを使用できます。稼働率がす<br>も低いポートに [TRAP 接続を許可する(Allow TRAP Connections)] を割り当てま<br>す。 |

ステップ14 [保存 (Save)]を選択します。

- ステップ15 [次へ (Next)]を選択します。
- **ステップ16** 電話システムの残りすべてのボイスメッセージポートについて、ステップ14からステップ16を繰り返します。
- **ステップ17** Cisco Unified CM 認証と暗号化を使用する場合は、RSA キーベースの Tomcat 証明書を生成してアップ ロードします。詳細については、RSA キーベースの証明書を設定するの項を参照してください。
- ステップ18 別の電話システム統合が存在する場合は、Ciscon Unity Connection Administration で [テレフォニー統合 (Telephony Integrations)]を展開し、[トランク(Trunk)]を選択します。
- **ステップ19** [電話システムトランクの検索 (Search Phone System Trunks)]ページの [電話システムトランク (Phone System Trunk)]メニューで、[新しい電話システムトランク (New Phone System Trunk)]を選択しま す。
- **ステップ20** [新しい電話システムトランク (New Phone System Trunk)]ページで、電話システムトランクの次の設定 を入力し、[保存 (Save)]を選択します。

表20:電話システムトランクの設定

| フィールド                                  | 設定                                                                                       |
|----------------------------------------|------------------------------------------------------------------------------------------|
| 電話システム元<br>(From Phone<br>System)      | トランクを作成する電話システムの表示名を選択します。                                                               |
| 電話システム先(To<br>Phone System)            | トランクが接続する既存の電話システムの表示名を選択します。                                                            |
| トランクアクセス<br>コード (Trunk Access<br>Code) | 以前の既存の電話システムでゲートウェイを使用してコールを内線に転送<br>するために Unity Connection でダイヤルする必要がある追加コードを入力<br>します。 |

ステップ21 作成する残りすべての電話システムトランクについて、ステップ18とステップ19を繰り返します。

### Next Generation Security Over SIP 統合を有効にする

Unity Connection では、暗号化アルゴリズムを使用して機密性、整合性、および認証を提供する Next Generation Security over SIP インターフェイスがサポートされています。次世代暗号化 により、SIP インターフェイスは TLS 1.2、SHA-2、および AES256 プロトコルに基づいて Suite B暗号を使用するように制限されるため、より安全です。次世代暗号化には、暗号に加えて、Unity Connection と Cisco Unified CM の両方にアップロードする必要があるサードパーティ証明書も含まれています。Unity Connection と Cisco Unified CM 間の通信中に、暗号とサードパーティ証明書の両方が両端で検証されます。次に、次世代暗号化サポートの設定を示します。

### 証明書を生成、アップロードする

Unity Connection は、次世代のセキュリティのために、RSA キーベースの Tomcat 証明書と EC キーベースの Tomcat-ECDSA 証明書(自己署名およびサードパーティ)を使用します。各証明書の設定については、以降のセクションで説明します。

### RSA キーベースの証明書を設定する

#### Unity Connection の RSA キーベースの証明書を生成する

次に、Unity Connection の RSA キーベースの証明書を生成し、Cisco Unified CM にアップロー ドする手順を示します。

- ステップ1 Unity Connection で、[Cisco Unified Operating System Administration] ページにサインインします。
- ステップ2 [セキュリティ(Security)]に移動し、[証明書の管理(Certificate Management)]を選択します。
- **ステップ3** Unity Connection の自己署名証明書を生成する場合は、ステップ4からステップ6に従います。それ以外の場合は、ステップ7に進みます。
- **ステップ4** [証明書管理(Certificate Management)]ページで、[自己署名の生成(Generate Self Signed)]を選択しま す。
- **ステップ5** [自己署名の生成(Generate Self-Signed)]ウィンドウで、[証明書の目的(Certificate Purpose)]で[Tomcat] を選択します
- ステップ6 [作成 (Generate)]を選択します。
- **ステップ7** RSA キーベースのサードパーティ証明書を生成するには、[証明書管理(Certificate Management)] ページで [CSR の生成(Generate CSR)] を選択します。
- **ステップ8** [証明書署名要求の生成(Generate Certificate Signing Request)] ウィンドウで、[証明書の目的(Certificate Purpose)] フィールドで [tomcat] を選択します。
- ステップ9 [親ドメイン (Parent Domain)] フィールドに、Unity Connection の完全な FQDN を入力します。
- ステップ10 [作成 (Generate)]を選択します。

- ステップ11 [証明書リスト (Certificate List)]ページで、[CSR のダウンロード (Download CSR)]を選択します。これにより、Microsoft CA または Verisign であるサードパーティから Unity Connection 証明書が生成されます。
- ステップ12 Unity Connection のリーフ証明書と認証局のルート/チェーン証明書をシステムに保存します。
- ステップ13 [証明書一覧 (Certificate List)] ページで、[証明書/証明書チェーンのアップロード (Upload Certificate/Certificate Chain)] を選択します。
- **ステップ14** [証明書/証明書チェーンのアップロード(Upload Certificate/Certificate Chain)]ウィンドウで、[証明書の 目的(Certificate Purpose)]フィールドで[tomcat]を選択します。
- ステップ15 [ファイルのアップロード(Upload File)]に移動し、[参照(Browse)]を選択して、 ステップ 12で保存 したサードパーティ CSR によって生成された Unity Connection リーフ証明書をアップロードします。
- ステップ16 [アップロード(Upload)]を選択します。
- ステップ17 Cisco Unified CM で、[Cisco Unified Operating System Administration] ページにサインインします。
- ステップ18 [セキュリティ (Security)]に移動し、[証明書の管理 (Certificate Management)]を選択します。
- ステップ19 [証明書一覧 (Certificate List)]ページで、[証明書/証明書チェーンのアップロード (Upload Certificate/Certificate Chain)]を選択します。
- **ステップ20** [証明書/証明書チェーンのアップロード(Upload Certificate/Certificate Chain)]ウィンドウで、[証明書の 目的(Certificate Purpose)]フィールドで[CallManager-trust]を選択します。
- ステップ21 [ファイルのアップロード (Upload File)]に移動し、[参照 (Browse)]を選択して、ステップ6で生成した Unity Connection 自己署名証明書をアップロードします。Unity Connection のサードパーティ証明書をアップロードするには、ステップ12で保存したサードパーティ認証局のルート/チェーン証明書を参照します。
  - (注) Unity Connection クラスタの場合は、Cisco Unified CM の CallManager-trust でパブリッシャとサブ スクライバの両方の自己署名証明書を生成してアップロードします。
- ステップ22 [アップロード(Upload)]を選択します。

#### Cisco Unified CM の RSA ベースの証明書を生成する

Cisco Unified CM の RSA ベースの証明書を生成し、Unity Connection にアップロードする手順 は次のとおりです。

- ステップ1 Cisco Unified CM で、[Cisco Unified Operating System Administration] ページにサインインします。
- ステップ2 [セキュリティ (Security)]に移動し、[証明書の管理 (Certificate Management)]を選択します。
- **ステップ3** Cisco Unified CM の自己署名証明書を生成する場合は、ステップ4~6に従います。それ以外の場合は、 ステップ7に進みます。
- **ステップ4** [証明書管理(Certificate Management)] ページで、[自己署名の生成(Generate Self Signed)] を選択しま す。
- **ステップ5** [新しい自己署名証明書の生成(Generate New Self Signed Certificate)]ウィンドウで、[証明書の目的( Certificate Purpose)]フィールドで[CallManager]を選択します。

- ステップ6 [作成 (Generate)]を選択します。
- **ステップ7** RSA キーベースのサードパーティ証明書を生成するには、[証明書管理(Certificate Management)] ページで [CSR の生成(Generate CSR)] を選択します。
- **ステップ8** [証明書署名要求の生成(Generate Certificate Signing Request)] ウィンドウで、[証明書の目的(Certificate Purpose)] フィールドで [CallManager] を選択します。
- ステップ9 [親ドメイン(Parent Domain)] フィールドに、Cisco Unified CM の完全な FQDN を入力します。
- ステップ10 [作成(Generate)]を選択します。
- ステップ11 [証明書リスト (Certificate List)]ページで、[CSR のダウンロード (Download CSR)]を選択します。これにより、Microsoft CA または Verisign であるサードパーティから Cisco Unified CM 証明書が生成されます。
- ステップ12 Cisco Unified CM のリーフ証明書と認証局のルート/チェーン証明書をシステムに保存します。
- ステップ13 [証明書一覧 (Certificate List)]ページで、[証明書/証明書チェーンのアップロード (Upload Certificate/Certificate Chain)]を選択します。
- **ステップ14** [証明書/証明書チェーンのアップロード(Upload Certificate/Certificate Chain)]ウィンドウで、[証明書の 目的(Certificate Purpose)]フィールドで[CallManager]を選択します。
- ステップ15 [ファイルのアップロード(Upload File)]に移動し、[参照(Browse)]を選択して、 ステップ 12で保存 したサードパーティ CSR によって生成された Cisco Unified CM リーフ証明書をアップロードします。
- ステップ16 [アップロード(Upload)]を選択します。
  - (注) 証明書はポートグループのリセット時に自動的にダウンロードされるため、Unity Connection で CallManager 証明書を手動でアップロードする必要はありません。ただし、サードパーティ証明書 の場合は、Unity Connection の CallManager-trust にサードパーティ認証局のルート証明書をアッ プロードする必要があります。

### EC キーベースの証明書を設定する

#### Unity Connection の EC キーベースの証明書を生成する

次に、Unity Connection の EC キーベースの証明書を生成し、Cisco Unified CM にアップロード する手順を示します。

- ステップ1 Unity Connection で、[Cisco Unified Operating System Administration] ページにサインインします。
- ステップ2 [セキュリティ(Security)] に移動し、[証明書の管理(Certificate Management)] を選択します。
- **ステップ3** Unity Connection の自己署名証明書を生成する場合は、ステップ4からステップ6に従います。それ以外の場合は、ステップ7に進みます。
- **ステップ4** [証明書管理(Certificate Management)] ページで、[自己署名の生成(Generate Self Signed)] を選択しま す。
- **ステップ5** [新しい自己署名証明書の生成(Generate New Self Signed Certificate)]ウィンドウで、[証明書の目的 (Certificate Purpose)]フィールドで [tomcat-ECDSA] を選択します。
- ステップ6 [作成(Generate)]を選択します。

- **ステップ7** EC キーベースのサードパーティ証明書を生成するには、[証明書管理(Certificate Management)] ページ で [CSR の生成(Generate CSR)] を選択します。
- **ステップ8** [証明書署名要求の生成(Generate Certificate Signing Request)]ウィンドウで、[証明書の目的(Certificate Purpose)]フィールドで[tomcat-ECDSA]を選択します。
- **ステップ9** [親ドメイン (Parent Domain)]フィールドに、Unity Connection の完全な FQDN を入力します。
- ステップ10 [作成(Generate)] を選択します。
- ステップ11 [証明書リスト (Certificate List)]ページで、[CSR のダウンロード (Download CSR)]を選択します。これにより、Microsoft CA または Verisign であるサードパーティから Unity Connection ECDSA 証明書が生成されます。
- ステップ12 Unity Connection のリーフ証明書と認証局のルート/チェーン証明書をシステムに保存します。
- **ステップ13** [証明書の検索と一覧表示 (Find and List Certificates)]ページで、[証明書/証明書チェーンのアップロード (Upload Certificate/Certificate Chain)]を選択します。
- **ステップ14** [証明書/証明書チェーンのアップロード(Upload Certificate/Certificate Chain)]ウィンドウで、[証明書の 目的(Certificate Purpose)]フィールドで[tomcat-ECDSA]を選択します。
- ステップ15 [ファイルのアップロード(Upload File)]に移動し、[参照(Browse)]を選択して、ステップ12で保存 したサードパーティ CSR によって生成された Unity Connection リーフ証明書をアップロードします。
- ステップ16 [アップロード(Upload)]を選択します。
- ステップ17 Cisco Unified CM で、[Cisco Unified Operating System Administration] ページにサインインします。
- ステップ18 [セキュリティ (Security)]に移動し、[証明書の管理 (Certificate Management)]を選択します。
- **ステップ19** [証明書一覧 (Certificate List)]ページで、[証明書/証明書チェーンのアップロード (Upload Certificate/Certificate Chain)]を選択します。
- **ステップ20** [証明書/証明書チェーンのアップロード(Upload Certificate/Certificate Chain)]ウィンドウで、[証明書の 目的(Certificate Purpose)]フィールドで[CallManager-trust]を選択します。
- ステップ21 [ファイルのアップロード (Upload File)]に移動し、[参照 (Browse)]を選択して、ステップ6で生成した Unity Connection 自己署名証明書をアップロードします。Unity Connection のサードパーティ証明書をアップロードするには、ステップ12で保存したサードパーティ認証局のルート/チェーン証明書を参照します。
  - (注) Unity Connection クラスタの場合は、Cisco Unified CM の CallManager-trust でパブリッシャとサブ スクライバの両方の自己署名証明書を生成してアップロードします。
- ステップ22 [アップロード(Upload)]を選択します。

#### Cisco Unified CM の EC キーベースの証明書を生成する

Cisco Unified CM の EC キーベースの証明書を生成し、Unity Connection にアップロードする手順は次のとおりです。

ステップ1 Cisco Unified CM で、[Cisco Unified Operating System Administration] ページにサインインします。ステップ2 [セキュリティ (Security)]に移動し、[証明書の管理 (Certificate Management)]を選択します。

- **ステップ3** Cisco Unified CM の自己署名証明書を生成する場合は、ステップ4~6に従います。それ以外の場合は、 ステップ7に進みます。
- **ステップ4** [証明書管理(Certificate Management)] ページで、[自己署名の生成(Generate Self Signed)] を選択しま す。
- **ステップ5** [新しい自己署名証明書の生成(Generate New Self Signed Certificate)] ウィンドウで、[証明書の目的(Certificate Purpose)] フィールドで [CallManager-ECDSA] を選択します。
- **ステップ6** [作成 (Generate)]を選択します。
- **ステップ7** EC キーベースのサードパーティ証明書を生成するには、[証明書管理(Certificate Management)] ページ で [CSR の生成(Generate CSR)] を選択します。
- **ステップ8** [証明書署名要求の生成(Generate Certificate Signing Request)] ウィンドウで、[証明書の目的(Certificate Purpose)] フィールドで [CallManager-ECDSA] を選択します。
- ステップ9 [親ドメイン (Parent Domain)] フィールドに、Cisco Unified CM の完全な FQDN を入力します。
- ステップ10 [作成 (Generate)]を選択します。
- ステップ11 [証明書リスト (Certificate List)]ページで、[CSR のダウンロード (Download CSR)]を選択します。こ れにより、Microsoft CA または Verisign であるサードパーティから Cisco Unified CM 証明書が生成されま す。
- ステップ12 Cisco Unified CM のリーフ証明書と認証局のルート/チェーン証明書をシステムに保存します。
- **ステップ13** [証明書一覧 (Certificate List)]ページで、[証明書/証明書チェーンのアップロード (Upload Certificate/Certificate Chain)]を選択します。
- **ステップ14** [証明書/証明書チェーンのアップロード(Upload Certificate/Certificate Chain)]ウィンドウで、[証明書の 目的(Certificate Purpose)]フィールドで[CallManager-ECDSA]を選択します。
- ステップ15 [ファイルのアップロード(Upload File)]に移動し、[参照(Browse)]を選択して、ステップ12で保存 したサードパーティ CSR によって生成された Cisco Unified CM リーフ証明書をアップロードします。
- ステップ16 [アップロード(Upload)]を選択します。
  - (注) 証明書はポートグループのリセット時に自動的にダウンロードされるため、Unity Connection で CallManager 証明書を手動でアップロードする必要はありません。ただし、サードパーティ証明書 の場合は、Unity Connection の CallManager-trust にサードパーティ認証局のルート証明書をアッ プロードする必要があります。

### セキュリティモードを設定する

- ステップ1 Cisco Unity Connection Administration にサインインします。
- ステップ2 Cisco Unity Connection Administration で、[テレフォニー統合(Telephony Integrations)] を展開し、[ポート グループ(Port Group)] を選択します。
- ステップ3 [ポートグループの検索 (Search Port Groups)]ページで、該当するポートグループを選択します。
- ステップ4 [次世代暗号化の有効化(Enable Next Generation Encryption)] チェックボックスがオンになっていること を確認します。

- ステップ5 Cisco Unified CM Administration にサインインします。
- ステップ6 [システム (System)]>[セキュリティ (Security)]に移動し、[SIPトランクセキュリティプロファイル (SIP Trunk Security Profile)]を選択します。
- ステップ7 [SIP トランク セキュリティ プロファイルの検索と一覧表示(Find and List SIP Trunk Security Profiles)]ペー ジで、SIP トランク セキュリティ プロファイルを作成するの手順で作成した SIP トランク セキュリティ プロファイルを選択します。
- ステップ8 [SIP トランクセキュリティプロファイルの設定(SIP Trunk Security Profile Configuration)]ページで、[X.509 サブジェクト名(X.509 Subject Name)]に入力した値が対応する Unity Connection サーバーの FQDN であ ることを確認します。
- ステップ9 TLS 暗号の設定の項の説明に従って、TLS 暗号を設定します。

### **TLS** 暗号の設定

- 次に、Unity Connection および Cisco Unified CM で TLS 暗号オプションを設定する手順を示します。
- ステップ1 Cisco Unified CM Administration で、[システム (System)]>[エンタープライズパラメータ (Enterprise Parameters)]の順に選択します。
- **ステップ2** [セキュリティパラメータ (Security Parameters)]の[TLS 暗号 (TLS Ciphers)]ドロップダウンリスト から適切な暗号オプションを選択します。
- ステップ3 画面の右隅にあるナビゲーションウィンドウで、[Cisco Unified サービスアビリティ (Cisco Unified Serviceability)]を選択し、[移動(Go)]を選択します。
- ステップ4 [Cisco Unified サービスアビリティ (Cisco Unified Serviceability)]ページで、[ツール (Tools)]>[コント ロールセンター - 機能サービス (Control Centre-Feature Services)]に移動し、[CMサービス (CM Services)]で[Cisco Call Manager]を選択します。
- ステップ5 [再起動(Restart)]を選択します。
  - (注) Cisco Unified CM クラスタの場合は、パブリッシャサーバーとサブスクライバサーバーの両方で Cisco Call Manager サービスを再起動する必要があります。
- ステップ6 [Cisco Unity Connection の管理(Cisco Unity Connection Administration)] ページにサインインし、[システム設定(System Settings)]を展開し、[全般設定(General Configuration)]を選択します。
- ステップ7 [TLS 暗号 (TLS Ciphers)] ドロップダウンリストから適切な暗号を選択します。
- **ステップ8** 画面の右隅にあるナビゲーションウィンドウで、[Cisco Connection Serviceability]を選択し、[移動(Go)] を選択します。
- **ステップ9** [ツール(Tools)]>[サービス管理(Service Management)]に移動し、Connection Conversation Manager を停止します。Connection Conversation Manager サービスが停止したら、再度開始します。
  - (注) Unity Connection クラスタの場合は、パブリッシャとサブスクライバの両方で Connection Conversation Manager を再起動する必要があります。

**ステップ10** 証明書を生成、アップロードするのセクションの説明に従って、RSA および EC キーベースの証明書を 生成してアップロードします。

次の表に、RSA または ECDSA 暗号の優先順に TLS 暗号オプションを示します。

表 21: TLS 暗号オプションと優先順位

| TLS 暗号オプション                    | TLS 暗号(優先順)                                                                                                    |
|--------------------------------|----------------------------------------------------------------------------------------------------|
| 最も強力:AES-256 SHA-384 のみ:RSA 推奨 | • TLS_ECDHE_RSA_WITH_A<br>• TLS_ECDHE_ECDSA_WITH                                                                                  |
| 強力:AES-256 SHA-384 のみ:ECDSA 推奨 | • TLS_ECDHE_ECDSA_WITH<br>• TLS_ECDHE_RSA_WITH_A                                                                                  |
| 中 : AES-256 AES-128のみ : RSA 推奨 | • TLS_ECDHE_RSA_WITH_A<br>• TLS_ECDHE_ECDSA_WITH<br>• TLS_ECDHE_RSA_WITH_A<br>• TLS_ECDHE_ECDSA_WITH                              |
| 中:AES-256 AES-128 のみ:ECDSA 推奨  | • TLS_ECDHE_ECDSA_WITH<br>• TLS_ECDHE_RSA_WITH_A<br>• TLS_ECDHE_ECDSA_WITH<br>• TLS_ECDHE_RSA_WITH_A                              |
| すべての暗号方式:RSA 推奨(デフォルト)         | • TLS_ECDHE_RSA_WITH_A<br>• TLS_ECDHE_ECDSA_WITH<br>• TLS_ECDHE_RSA_WITH_A<br>• TLS_ECDHE_ECDSA_WITH_A<br>• TLS_RSA_WITH_AES_128_ |
| すべての暗号方式: ECDSA優先              | • TLS_ECDHE_ECDSA_WITH<br>• TLS_ECDHE_RSA_WITH_A<br>• TLS_ECDHE_ECDSA_WITH<br>• TLS_ECDHE_RSA_WITH_A<br>• TLS_RSA_WITH_AES_128_   |

Unity Connection と Cisco Unified Communications Manager 間のネゴシエーションは、次の条件の TLS 暗号設定に依存します。

- Unity Connection がサーバーとして機能する場合、TLS 暗号ネゴシエーションは、Cisco Unified CM によって選択された設定に基づきます。
  - ECDSA ベースの暗号がネゴシエートされる場合、EC キーベースの tomcat-ECDSA 証 明書が SSL ハンドシェイクで使用されます。
  - RSA ベースの暗号がネゴシエートされる場合、RSA キーベースの Tomcat 証明書が SSL ハンドシェイクで使用されます。

 Unity Connection がクライアントとして機能する場合、TLS 暗号ネゴシエーションは Unity Connection によって選択された設定に基づきます。

### SRTP 暗号の設定

Next Generation Security over RTP インターフェイスを有効にするには、次のように SRTP 暗号 を設定します。

- ステップ1 Cisco Unified CM Administration で、[システム (System)]>[エンタープライズパラメータ (Enterprise Parameters)]の順に選択します。
- ステップ2 [セキュリティパラメータ (Security Parameters)]の [SRTP 暗号 (SRTP Ciphers)] ドロップダウンリス トから適切な暗号オプションを選択します。
- ステップ3 画面の右隅にあるナビゲーションウィンドウで、[Cisco Unified サービスアビリティ (Cisco Unified Serviceability)]を選択し、[移動(Go)]を選択します。
- **ステップ4** [Cisco Unified サービスアビリティ(Cisco Unified Serviceability)] ページで、[ツール(Tools)]>[コント ロールセンター-機能サービス(Control Centre-Feature Services)]に移動し、[CMサービス(CM Services)] で [Cisco Call Manager] を選択します。
- ステップ5 [再起動 (Restart)]を選択します。
  - (注) Cisco Unified CM クラスタの場合は、パブリッシャサーバーとサブスクライバサーバーの両方で Cisco Call Manager サービスを再起動する必要があります。
- ステップ6 [Cisco Unity Connection の管理(Cisco Unity Connection Administration)]ページにサインインし、[システム 設定(System Settings)]を展開し、[全般設定(General Configuration)]を選択します。
- ステップ7 [SRTP 暗号(SRTP Ciphers)] ドロップダウンリストから適切な暗号を選択します。
- **ステップ8** 画面の右隅にあるナビゲーションウィンドウで、[Cisco Connection Serviceability]を選択し、[移動(Go)] を選択します。
- **ステップ9 [ツール(Tools)]>[サービス管理(Service Management)]**に移動し、**Connection Conversation Manager** を停止します。Connection Conversation Manager サービスが停止したら、再度開始します。
  - (注) Unity Connection クラスタの場合は、パブリッシャとサブスクライバの両方で Connection Conversation Manager を再起動する必要があります。

次の表に、RSA または ECDSA 暗号の優先順に SRTP 暗号オプションを示します。

#### 表 22: SRTP 暗号オプションと優先順位

| SRTP 暗号オプション                           | 優先順位の SRTP                                                                                            |
|----------------------------------------|----------------------------------------------------------------------------------------------------|
| すべてのサポートされているAES-256および<br>AES-128暗号方式 | <ul> <li>• AEAD_AES_256_GCM</li> <li>• AEAD_AES_128_GCM</li> <li>• AES_CM_128_HMAC_SHA1_32</li> </ul> |
|                                        | • AES_CM_128_HMAC_SHA1_80                                                                             |
| AEAD AES-256、AES-28 GCMベース暗号方式         | • AEAD_AES_256_GCM<br>• AEAD_AES_128_GCM                                                              |
| AEAD AES256 GCMベースの暗号方式のみ              | AEAD_AES_256_GCM                                                                                      |

SRTP 暗号の設定

翻訳について

このドキュメントは、米国シスコ発行ドキュメントの参考和訳です。リンク情報につきましては 、日本語版掲載時点で、英語版にアップデートがあり、リンク先のページが移動/変更されている 場合がありますことをご了承ください。あくまでも参考和訳となりますので、正式な内容につい ては米国サイトのドキュメントを参照ください。